## **Chéridanh TSIELA**

## **BTS SIO - SISR**

## **Epreuve E5**

# Projet Système : Inventoring et Monitoring d'un parc informatique

# Partie E : Installation Agent ZABBIX (Windows & Linux)

### I – Contexte

Dans le cadre d'un projet visant à améliorer la gestion et la surveillance du parc informatique de la Maison des Ligues (M2L), il a été demandé aux administrateurs de concevoir et d'installer un système d'inventoring et de supervision adéquate. Cette solution devrait permettre aux administrateurs de surveiller l'état, les performances et la disponibilité des équipements informatiques au sein de la M2L.

### II – Agent ZABBIX sur Linux

Commencer par télécharger l'archive de ZABBIX

wget <u>https://repo.zabbix.com/zabbix/6.5/debian/pool/main/z/zabbix-</u>release/zabbix-release\_6.5-1%2Bdebian12\_all.deb

# Index of /zabbix/6.5/debian/pool/main/z/zabbix-release/

| <u>/</u>                                         |                                                              |      |
|--------------------------------------------------|--------------------------------------------------------------|------|
| <pre>zabbix-release 6.5-1+debian10.dsc</pre>     | 23-May-2023 13:15                                            | 1156 |
| <pre>zabbix-release 6.5-1+debian10.tar.gz</pre>  | 23-May-2023 13:15                                            | 3562 |
| <pre>zabbix-release_6.5-1+debian10_all.deb</pre> | 23-May-2023 13:15                                            | 3732 |
| <pre>zabbix-release_6.5-1+debian11.dsc</pre>     | 23-May-2023 13:15                                            | 1156 |
| <pre>zabbix-release_6.5-1+debian11.tar.gz</pre>  | 23-May-2023 13:15                                            | 3564 |
| <pre>zabbix-release_6.5-1+debian11_all.deb</pre> | 23-May-2023 13:15                                            | 3736 |
| <pre>zabbix-release_6.5-1+debian12.dsc</pre>     | 13-Jun-2023 10:35                                            | 1501 |
| <pre>zabbix-release 6.5-1+debian12.tar.gz</pre>  | 13-Jun-2023 10:35                                            | 3594 |
| zabbix-release_6.5-1+debian12_all.deb            | 13-Tun-2023 10:35                                            | 3544 |
| zabbix-release 6.5-1+debian9.dsc                 | Ouvrir le lien dans un nouvel onglet                         | 1152 |
| zabbix-release 6.5-1+debian9.tar.gz              | O <u>uvni le lien dans un nouvel onglet</u>                  | 3431 |
| zabbix-release_6.5-1+debian9_all.deb             | Ouvrir le lien dans une nouvelle fenêtre                     | 3652 |
|                                                  | Ouvris la lien dans une fen être de novientien privée        |      |
|                                                  | Ouvrir le lie <u>n</u> dans une renetre de navigation privee |      |
|                                                  | Manuala Esa                                                  |      |
|                                                  | Marquer le lien                                              |      |
|                                                  | Enregistrer la cible du lien sous                            |      |
|                                                  |                                                              |      |
|                                                  | Enregistrer le lien dans <u>P</u> ocket                      |      |
|                                                  | Copier le lien                                               |      |
|                                                  |                                                              |      |
|                                                  |                                                              |      |

Décompresser l'archive télécharger

sudo dpkg -i zabbix-release\_6.5-1+debian12\_all.deb

Mettez à nouveau à jour les paquets

sudo apt update

Installez et activez l'agent pour qu'il se lance au démarrage

sudo apt install zabbix-agent -y

sudo systemctl start zabbix-agent

sudo systemctl enable zabbix-agent

Vérifiez le statut de l'agent ZABBIX

### sudo systemctl status zabbix-agent

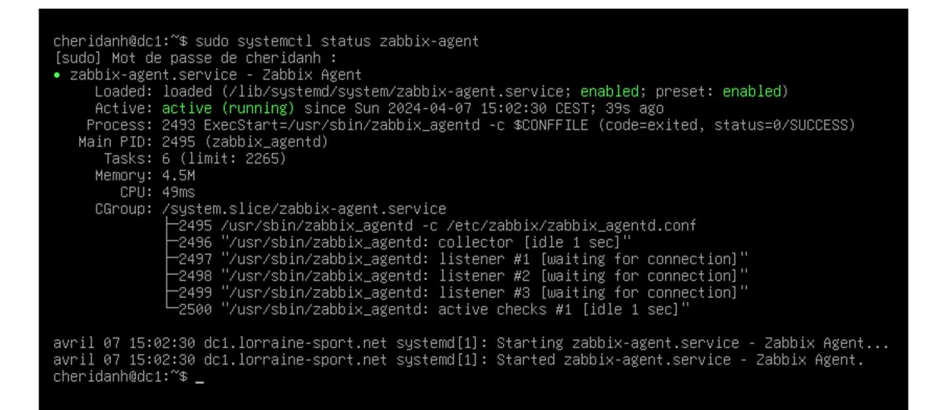

Modifiez le fichier de configuration de ZABBIX

sudo nano /etc/zabbix/zabbix\_agentd.conf

Server=10.54.0.2 ### Adresse IP du serveur ZABBIX

Hostname=dc-1 ### Nom de la machine cliente

**Redémarrer l'agent ZABBIX** 

sudo systemctl restart zabbix-agent

Installation agent ZABBIX

Une fois l'agent installer sur notre machine linux, il faudra l'ajouter sur notre serveur ZABBIX. Dans l'interface de ZABBIX, rendez-vous dans la section **« Hôtes »** 

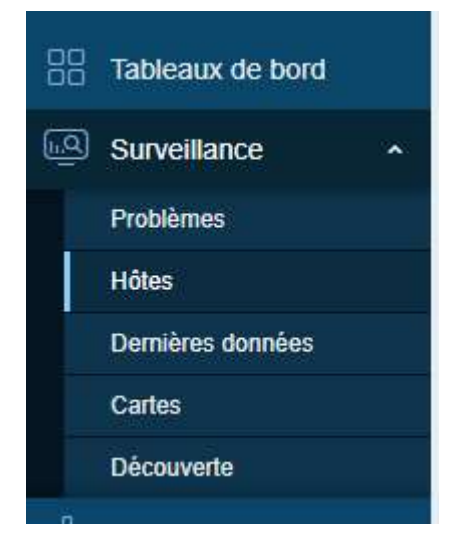

#### Cliquez sur « Créer un hôte »

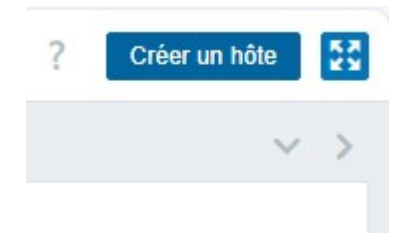

Pour l'ajout de notre contrôleur de domaine Linux, veillez saisir les informations suivantes :

- Nom de l'hôte : dc1
- Nom visible : dc1
- Modèles : Templates => Operating systems => Linux by Zabbix agent
- Groupes d'hôtes : Linux Servers
- Interfaces : Ajouter => Agent => 10.54.0.1 => Laisser le port défaut (10050)
- **Description :** SAMBA Active Directory

Une fois toutes les informations saisies, cliquez sur « Ajouter »

```
Installation agent ZABBIX
```

| uvel hôte             |                                                      |                        |              |       |           | 2 |
|-----------------------|------------------------------------------------------|------------------------|--------------|-------|-----------|---|
| ôte IPMI Tags         | Macros Inventaire Chiffrement Ta                     | able de correspondance |              |       |           |   |
| * Nom de l'hôte       | dc1                                                  |                        |              |       |           |   |
| Nom visible           | dc1                                                  |                        |              |       |           |   |
| Modèles               | Linux by Zabbix agent ×<br>taper ici pour rechercher |                        | Sélectionner |       |           |   |
| * Groupes d'hôtes     | Linux servers ×<br>taper ici pour rechercher         |                        | Sélectionner |       |           |   |
| Interfaces            | Type adresse IP                                      | Nom DNS                | Connexion à  | Port  | Défaut    |   |
|                       | Agent 10.54.0.1                                      |                        | IP DNS       | 10050 | Supprimer |   |
|                       | Ajouter                                              |                        |              |       |           |   |
| Description           | SAMBA Active Directory                               |                        |              |       |           |   |
|                       |                                                      |                        |              |       |           |   |
|                       |                                                      |                        |              |       |           |   |
| urveillé via le proxv | (pas de proxy) V                                     |                        |              |       |           |   |
| 1.1111 C 00.08        |                                                      |                        |              |       |           |   |

Après l'ajout, patientez un instant et l'hôte ajouté sera monitoré par notre serveur ZABBIX

| 🕗 на          | te ajouté       |                      |                     |                                        |                           |                       |                    |               |                    | ×             |
|---------------|-----------------|----------------------|---------------------|----------------------------------------|---------------------------|-----------------------|--------------------|---------------|--------------------|---------------|
| < 7           |                 |                      |                     |                                        |                           |                       |                    |               |                    | ~ >           |
|               | Nom             |                      |                     |                                        |                           | État Tous Activé Dé   | sactivé            |               |                    |               |
|               | Groupes d'hôtes | laper ici pour reche | rcher               | Sélectionner                           |                           | Tags El/Ou Ou         |                    |               |                    |               |
|               | IP              |                      |                     |                                        |                           | tag                   | Contient           | ✓ valeur      | Supprimer          |               |
|               | DNS             |                      |                     |                                        |                           | Ajouter               |                    |               |                    |               |
|               | Port            |                      |                     | Affi                                   | cher les hôtes en mainter | ance 🗹 Afficher les p | roblèmes supprimés |               |                    |               |
|               | Sévérité        | Non classé           | Avertissement Moyen | Haut<br>Désastre                       |                           |                       |                    |               |                    |               |
|               |                 |                      |                     | Enregistrer sou                        | S Appliquer               | Réinitialiser         |                    |               |                    |               |
| Nom 🔺         | Interface       | Disponi              | bilité Tags         |                                        | État                      | Dernières données     | Problèmes          | Graphiques    | Tableaux de bord   | Web           |
| dc1           | 10.54.0.1:10    | 050 ZBX              | class: os           | arget linux                            | Activé                    | Dernières données 67  | Problems           | Graphiques 13 | Tableaux de bord 2 | Web           |
| Zabbix server | 127.0.0.1:10    | 050 ZBX              | class: os           | :lass: software   target: linux   •••• | Activé                    | Dernières données 134 | Problems           | Graphiques 24 | Tableaux de bord 4 | Web           |
|               |                 |                      |                     |                                        |                           |                       |                    |               | Affichage de 2 s   | sur 2 trouvés |

# III – Agent ZABBIX sur Windows

Télécharger le client ZABBIX sur le site officiel de la distribution

https://www.zabbix.com/download\_agents

Installation agent ZABBIX

| DISTRIBUTION                                                                         | OS VERSION                                                       | HARDWARE                                       | ZABBIX VERSION | ENCRYPTION    | PACKAGING |
|--------------------------------------------------------------------------------------|------------------------------------------------------------------|------------------------------------------------|----------------|---------------|-----------|
| Vindows                                                                              | Any                                                              | amd64                                          | 6.4            | OpenSSL       | MSI       |
| inux                                                                                 |                                                                  | i386                                           | 6.2            | No encryption | Archive   |
| nacOS                                                                                |                                                                  |                                                | 6.0 LTS        |               |           |
| IX                                                                                   |                                                                  |                                                | 5.4            |               |           |
| reeBSD                                                                               |                                                                  |                                                | 5.2            |               |           |
| penBSD                                                                               |                                                                  |                                                | 5.0 LTS        |               |           |
| olaris                                                                               |                                                                  |                                                | 4.4            |               |           |
|                                                                                      |                                                                  |                                                | 4.2            |               |           |
|                                                                                      |                                                                  |                                                | 4.0 LTS        |               |           |
|                                                                                      |                                                                  |                                                | 3.0 LTS        |               |           |
| bix Release: 6.4                                                                     | .13 ~                                                            |                                                |                |               |           |
| Zabbix ager                                                                          | nt v6.4.13                                                       |                                                | F              | Read manual   |           |
| Packaging: MSI<br>Encryption: OpenSS<br>Linkage: Dynami<br>Checksum: sha256:<br>sha1 | L<br>c<br>d2e38e8aa90d15a0501469f77<br>e78fb59912637f8ec36d27c77 | da18638caffaf71996afdf4be598<br>29587786b61f68 | F7c12a09407    |               |           |

## Lancer l'exécutable téléchargé, cliquez sur « Next »

| 🛃 Zabbix Agent (64-bit) Setup                                         | ×                                                                                                    |
|-----------------------------------------------------------------------|----------------------------------------------------------------------------------------------------|
|                                                                       | Welcome to the Zabbix Agent (64-bit)<br>Setup Wizard                                                                             |
| ZABBIX<br>The Enterprise-class<br>Monitoring Solution<br>for Everyone | The Setup Wizard will install Zabbix Agent (64-bit) on your computer. Click Next to continue or Cancel to exit the Setup Wizard. |
| www.zabbix.com                                                        | Back Next Cancel                                                                                                    |

# Acceptez la License puis cliquez sur « Next »

Installation agent ZABBIX

| End-User License Agreement                                  |   |
|-------------------------------------------------------------|---|
| Please read the following license agreement carefully       |   |
|                                                             | ^ |
| GNU GENERAL PUBLIC LICENSE                                  |   |
| Version 2, June 1991                                        |   |
| Copyright (C) 1989, 1991 Free Software Foundation, Inc.     |   |
| 51 Franklin Street, Fifth Floor, Boston, MA 02110-1301, USA |   |
| Evenuene is permitted to convend distribute verbetim conies | ~ |
| I accept the terms in the License Agreement                 |   |
|                                                             | I |

# Cliquez sur « Next »

| Zabbix Agent (64-    | bit) Setup                                                              |                                                                                                    |                                                                                                    |                                                                      |
|----------------------|-------------------------------------------------------------------------|----------------------------------------------------------------------------------------------------|----------------------------------------------------------------------------------------------------|----------------------------------------------------------------------|
| Custom Setup         |                                                                         |                                                                                                    | 70                                                                                                    |                                                                      |
| Select the way you   | u want features to be insta                                             | illed.                                                                                                    | ZP                                                                                                    | ABBI                                                                 |
| Click the icons in t | he tree below to change th                                              | e way features v                                                                                                    | vill be installed.                                                                                                    |                                                                      |
|                      | abbix Agent (64-bit)<br>■   Agent daemon<br>Zabbix sender<br>Zabbix get | Zabbix A<br>monitorin<br>monitor la<br>applicatio<br>gathered<br>This feat<br>hard driv<br>subfeatu<br>subfeatu<br>hard driv | gent is deploye<br>ig targets to ac<br>ocal resources a<br>ons and report i<br>l data to Zabbix<br>ure requires 0K<br>e. It has 3 of 3<br>res selected. Ti<br>res require 881<br>e. | d on<br>tively<br>and<br>c server.<br>B on your<br>he<br>1KB on your |
| Location:            | C:\Program Files\Zabbix Ag                                              | gent\                                                                                                    |                                                                                                    | Browse                                                               |
|                      |                                                                         |                                                                                                    | 1.00                                                                                                    |                                                                      |

A cette étape, saisissez le nom de la machine client et mettez l'adresse IP de notre serveur ZABBIX puis cliquez sur « **Next** »

| Zabbix Agent (64-bit) v6.4                              | .13 Setup                      |        |
|---------------------------------------------------------|--------------------------------|--------|
| Zabbix Agent service of<br>Please enter the information | on figuration ZABbix Agent     | BBIX   |
| Host name:                                              | ADMIN                          |        |
| Zabbix server IP/DNS:                                   | 10.54.0.2                      |        |
| Agent listen port:                                      | 10050                          |        |
| Server or Proxy for active checks:                      | 10.54.0.2                      |        |
|                                                         | Enable PSK                     |        |
|                                                         | Add agent location to the PATH |        |
|                                                         | Back Next                      | Cancel |

## Cliquez sur « Install »

| ·—                   |                       | ×                       |
|----------------------|-----------------------|-------------------------|
| Z                    | ABB                   | IX                      |
| w or change any of y | our                   |                         |
|                      |                       |                         |
|                      |                       |                         |
|                      |                       |                         |
|                      | v or change any of ye | v or change any of your |

Installation agent ZABBIX

| 🛃 Zabbix Agent (64-bit) Setup                               |                                 |                        |         | ×  |
|-------------------------------------------------------------|---------------------------------|------------------------|---------|----|
|                                                             | Completed the 2<br>Setup Wizard | Zabbix Agent (6        | 54-bit) |    |
| ZABBIX                                                      | Click the Finish button t       | o exit the Setup Wizar | d.      |    |
| The Enterprise-class<br>Monitoring Solution<br>for Everyone |                                 |                        |         |    |
| www.zabbix.com                                              |                                 |                        |         |    |
|                                                             | Back                            | Finish                 | Cano    | el |

Une fois l'installation terminée, cliquez sur « Finish »

Sur l'interface d'administration de Zabbix, se rendre dans **Surveillance => Hôtes** puis cliquez sur **« Créer un hôte »** 

| ZABBIX « 🗈           | Hôtes                                 |                      |               |              |                       |              |                     |         |                |               |               | ?        | Créer un hô    | ite 🚦     |
|----------------------|---------------------------------------|----------------------|---------------|--------------|-----------------------|--------------|---------------------|---------|----------------|---------------|---------------|----------|----------------|-----------|
| Zabbix M2L           | < 7                                   |                      |               |              |                       |              |                     |         |                |               |               |          |                | $\sim$ >  |
| Tableaux de bord     | Nom                                   |                      |               |              |                       |              |                     | Ėtat    | Tous Activé    | Désactivé     |               |          |                |           |
| Surveillance         | Groupes d'hôtes                       | taper ici pour reche | rcher         |              | Sélectionner          |              |                     | Tags    | Et/Ou Ou       |               |               |          |                | 2 11      |
| Problèmer            | IP                                    |                      |               |              |                       |              |                     |         | tag            | Cont          | ient ×        | valeur   |                | Supprimer |
| Hôtes                | DNS                                   |                      |               |              |                       | Affinher     | las hâtes es maint  |         | Affinhasia     | a nashlimaa s | unatimán 🗔    |          |                |           |
| Dernières données    | Port                                  |                      |               |              |                       | Anicher      | les notes en mainte | enance  | Anicherie      | s problemes s | supprimes     |          |                |           |
| Cartes               | Sévérité                              | Non classé           | Avertisse     | ment         | Haut                  |              |                     |         |                |               |               |          |                |           |
| Découverte           | · · · · · · · · · · · · · · · · · · · | Information          | Moyen         |              | Desastre              |              |                     |         |                |               |               |          |                |           |
| Services -           |                                       |                      |               |              | Enre                  | gistrer sous | Appliquer           | Réiniti | aliser         |               |               |          |                |           |
| 🕎 Inventaire 🗸 🗸     | Nom 🔺                                 | Interface            | Disponibilité | Tags         |                       |              | État                | Demièr  | es données     | Problémes     | Graphiques    | Tableaux | de bord        | Web       |
| Rapports ~           | dc1                                   | 10.54.0.1:10050      | ZBX           | class: os ta | irget linux           |              | Activé              | Dernièr | es données 67  | Problems      | Graphiques 13 | Tableaux | de bord 2      | Web       |
|                      | Zabbix server                         | 127.0.0.1:10050      | ZBX           | class: os cl | ass: software   targe | t; linux]    | Activé              | Demièr  | es données 134 | Problems      | Graphiques 24 | Tableaux | de bord 4      | Web       |
| Conecte de données V |                                       |                      |               |              |                       |              |                     |         |                |               |               | Afficha  | age de 2 sur 2 | 2 trouvés |

Pour notre machine cliente Windows, mettez les informations suivantes :

- Nom de l'hôte : pc-admin
- Nom visible : pc-admin
- **Modèles :** Templates => Operating systems => Windows by Zabbix agent

- Groupes d'hôtes : Virtual Machines
- Interfaces : Ajouter => Agent => 172.16.0.100 => Laisser le port défaut (10050)
- **Description :** PC Admin Windows

Une fois toutes les informations saisies, cliquez sur « Ajouter »

| Nouvel hôte            |                                                        |              |              |       |           |             | 2     |
|------------------------|--------------------------------------------------------|--------------|--------------|-------|-----------|-------------|-------|
| Hôte IPMI Tags         | Macros Inventaire Chiffrement Table de co              | rrespondance |              |       |           |             |       |
| * Nom de l'hôte        | pc-admin                                               |              |              |       |           |             |       |
| Nom visible            | pc-admin                                               |              |              |       |           |             |       |
| Modèles                | Windows by Zabbix agent ×<br>taper ici pour rechercher |              | Sélectionner |       |           |             |       |
| * Groupes d'hôtes      | Virtual machines ×<br>taper ici pour rechercher        |              | Sélectionner |       |           |             |       |
| Interfaces             | Type adresse IP                                        | Nom DNS      | Connexion à  | Port  | Défaut    |             |       |
|                        | Agent 172.16.0.100                                     |              | IP DNS       | 10050 | Supprimer |             |       |
|                        | Ajouter                                                |              |              |       |           |             |       |
| Description            | PC Admin Windows                                       |              |              |       |           |             |       |
|                        |                                                        |              |              |       |           |             |       |
|                        |                                                        |              | *            |       |           |             |       |
| Surveillé via le proxy | (pas de proxy) 🗸                                       |              |              |       |           |             |       |
| Activé                 |                                                        |              |              |       |           |             |       |
|                        |                                                        |              |              |       |           |             |       |
|                        |                                                        |              |              |       |           | Ajouter Ani | nuler |

#### Après l'ajout, patientez un instant le temps de la remontée des informations

| Nom 🔺         | Interface          | Disponibilité | Tags                                    | État   |
|---------------|--------------------|---------------|-----------------------------------------|--------|
| dc1           | 10.54.0.1:10050    | ZBX           | class: os target: linux                 | Activé |
| pc-admin      | 172.16.0.100:10050 | ZBX           | class: os target: windows               | Activé |
| Zabbix server | 127.0.0.1:10050    | ZBX           | class: os class: software target: linux | Activé |
|               |                    |               |                                         |        |

### Enfin le client Windows ajouté sera monitoré par notre serveur ZABBIX

| Nom 🔺         | Interface          | Disponibilité | Tags                                    | État   | Dernières données     |
|---------------|--------------------|---------------|-----------------------------------------|--------|-----------------------|
| dc1           | 10.54.0.1:10050    | ZBX           | class: os target linux                  | Activé | Dernières données 67  |
| pc-admin      | 172.16.0.100:10050 | ZBX           | class: os target: windows               | Activé | Dernières données 34  |
| Zabbix server | 127.0.0.1:10050    | ZBX           | class: os class: software target: linux | Active | Dernières données 134 |

A présent notre serveur ZABBIX est bien installé et les machines clientes (Windows comme Debian) sont bien supervisées par notre serveur.

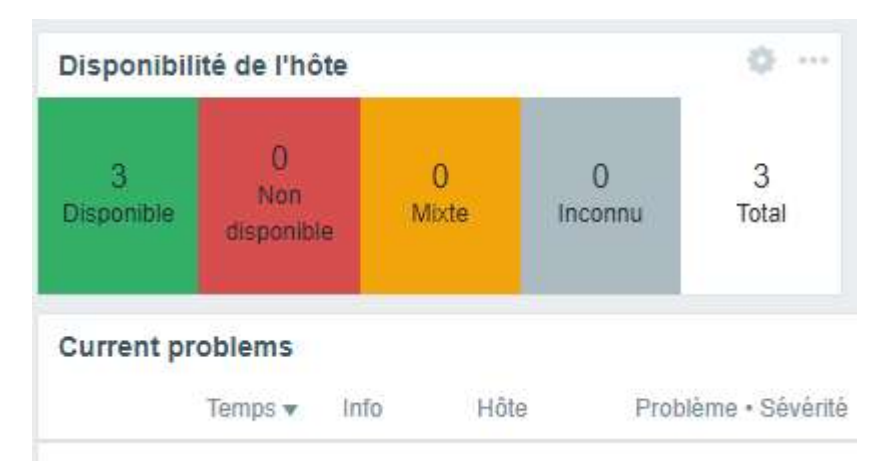

| ZABB            |                   | ×۲   | Hôte          | Nom 🛦                                     | Dernière vérification | Dernière valeur     | Changer      | Tags                                             |
|-----------------|-------------------|------|---------------|-------------------------------------------|-----------------------|---------------------|--------------|--------------------------------------------------|
| Zabbix M2L      |                   |      | pc-admin      | (C:): Get filesystem data                 | 12s                   | {"fsname":"C:","fsl |              | component: raw component: storage filesystem: C. |
|                 |                   | ٩    | pc-admin      | (C:): Space utilization                   | 12s                   | 42.6536 %           | +0.001812 %  | component: storage filesystem: C.                |
|                 | eaux de bord      |      | pc-admin      | (C:): Total space                         | 12s                   | 59.36 GB            |              | component: storage lilesystem: C:                |
| ାର୍କ୍ Surv      | eillance          | •    | pc-admin      | (C:): Used space                          | 12s                   | 25.32 GB            | +1.1 MB      | component storage filesystem: C:                 |
| Drahl           | làmas             | 100  | Zabbix server | /: Filesystem is read-only 🔎              | 28s                   | 0                   |              | component: storage filesystem: /                 |
| PTOD            | emes<br>-         |      | dc1           | /: Filesystem is read-only 🔎              | 36s                   | 0                   |              | component: storage filesystem: /                 |
| Holes           | 5<br>             |      | Zabbix server | /: Free inodes in %                       | 28s                   | 95.095 %            |              | component: storage [filesystem: /                |
| Carta           | ieres donniees    |      | dc1           | /: Free inodes in %                       | 36s                   | 96.4374 %           |              | component: storage filesystem: /                 |
| Dáco            | is<br>vivente     |      | Zabbix server | /: Get filesystem data                    | 28s                   | {"fsname":"/","opti |              | component: raw component: storage filesystem: /  |
| Decui           |                   |      | dc1           | /: Get filesystem data                    | 36s                   | {"fsname":"/","opti |              | component: raw component: storage filesystem: /  |
| an Serv         | rices             | ~    | Zabbix server | 1: Space utilization                      | 28s                   | 15.4915 %           | +0.000065 %  | component: storage lilesystem: /                 |
| 🕅 Inver         | ntaire            | ~    | dc1           | 1: Space utilization                      | 36s                   | 9.4305 %            |              | component: storage filesystem: /                 |
| Rapp            | ports             | ~    | Zabbix server | /: Total space 😰                          | 28s                   | 18.58 GB            |              | component: storage   filesystem: /               |
|                 | octo do donnó     | 00 V | dc1           | /: Total space 😰                          | 36s                   | 18.58 GB            |              | component: storage [ filesystem: /               |
|                 | ecte de donne     | 65 . | Zabbix server | /: Used space                             | 285                   | 2.73 GB             | +12 KB       | component: storage filesystem: /                 |
| 🗘 Alert         | tes               | ~    | dc1           | /: Used space 🔎                           | 36s                   | 1.66 GB             |              | component; storage   filesystem: /               |
| 😤 Utilis        | sateurs           | •    | pc-admin      | 0 C:: Average disk read queue length      | 33s                   | 0.001985            | +0.000897    | component: slorage disk: 0 C:                    |
| ිි Adm          | ministration ~    | ~    | pc-admin      | 0 C:: Average disk write queue length     | 32s                   | 0.004169            | -0.007411    | component: storage disk: 0 C:                    |
| Cos Flammeradon |                   |      | pc-admin      | 0 C:: Disk average queue size (avgqu-sz)  | 29s                   | 0.01667             | +0.01667     | component: storage disk: 0 C:                    |
| 🞧 Supp          | oort              |      | pc-admin      | 0 C:: Disk read rate                      | 28s                   | 18.0631 r/s         | +14.3573 r/s | component: storage disk: 0 C:                    |
| 🛞 Intégi        | rations           |      | pc-admin      | 0 C:: Disk read request avg waiting time  | 31s                   | 0.072ms             | +0.01ms      | component: storage disk: 0 C.                    |
|                 |                   |      | pc-admin      | 0 C:: Disk utilization by idle time       | 34s                   | 0.5287 %            | -0.5226 %    | component: storage disk: 0 C:                    |
| (y) Aide        |                   |      | pc-admin      | 0 C:: Disk write rate                     | 27s                   | 6.7921 w/s          | -4.7828 w/s  | component: slorage disk. 0 C:                    |
| 옷 Parar         | mètres utilisateu | ir ~ | pc-admin      | 0 C:: Disk write request avg waiting time | 30s                   | 0.27ms              | -0.2ms       | component: storage disk: 0 C:                    |
| javascriptivoid | d(0)              |      | Zahhiy server | Interface ens33: Rits received            | 1m 12s                | 22 46 Khns          | -1 03 Khns   | component network interface ens33                |

### Liens utiles :

https://repo.zabbix.com/ https://www.zabbix.com/download https://www.zabbix.com/documentation/current/en/manual

**Chéridanh TSIELA** 

Installation agent ZABBIX